System File Checker to Repair Microsoft Internet Explorer in XP

To Repair Internet Explorer 6.x (Win2k / WinXP)

Start -> Run Type: sfc /scannow Click OK Follow the prompts Reboot when System File Checker completes

## Note: the Microsoft Windows XP Install CD-ROM must be available as it will be requested should a file be found that is corrupted or missing.

For more info see MS Knowledge Base 318378 at www.microsoft.com

Note: Other XP system files may be restored using the System File Checker (sfc)

Revised 4/12/2009 JMM